## User Manual

This document will guide our user how to use our product to achieve the purpose of inferring product innovation through similarity computation.

- Install the appropriate tool for setting up the database. If you are using Windows system, install Wampserver. If you are using OX system, install Ampps. Default setting is recommended.
- 2. Remove all initial files inside www.directory.
- 3. Copy all php and csv files (in the code file) to www.directory.
- 4. Find 'phpmyadmin' by open the default browser and go to http://localhost/
- 5. For first-time user, user is "root", and there is no need to create password, click "go".
- 6. Setting up a new database and name it as "webit".
- 7. Create a table with 4 attributes, name it as "ta".

cat1 VARCHAR 70 cat2 VARCHAR 70 cat3 VARCHAR 70 cat4 VARCHAR 70

Then import "datago.csv" as the source file for this table, ignore first line.

- Create another table with 2 attributes, name it as "refprod". prod VARCHAR 70 cat VARCHAR 70 Then insert "Mobile phone - Samsung galaxy S3(prod), Electronic(cat)" to this table.
- 9. Finally, reload <u>http://localhost/</u> and click "referenceProduct.php" to enter the first page of our interface.

Note: current manual is only for our project stage1.